- | 初期設定
- ① Microsoft Teams をデスクトップにコピーしよう。 ② (スタートメニューから、ぐぐーっとデスクトップに置く)

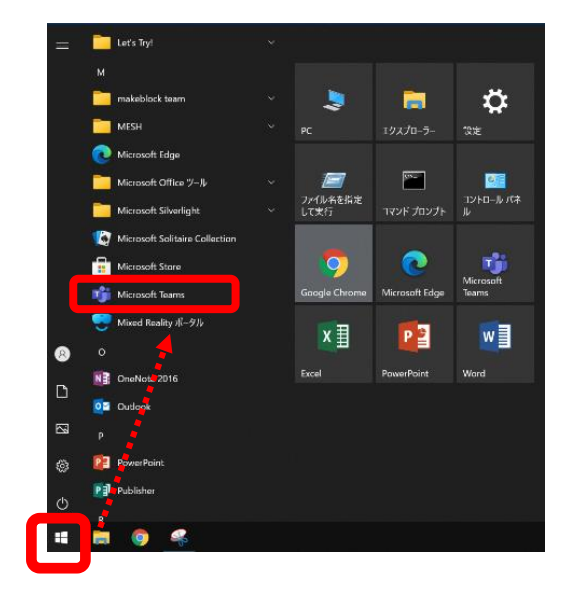

年組

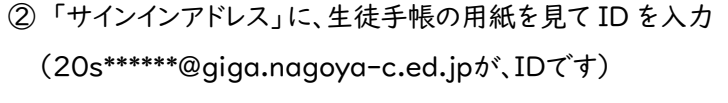

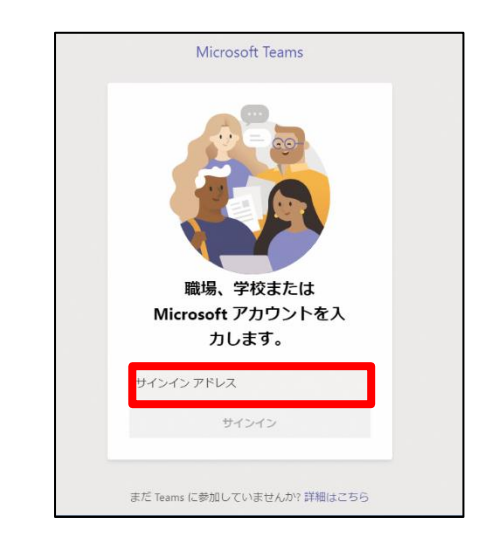

- ③ パスワード(例:k@\*\*\*\*\*)を入力し、
  - 「サインイン」をタップ

| Microsoft                     |       |
|-------------------------------|-------|
| 20s900032@giga.nagoya-c.ed.jp |       |
| パスワードの入力                      |       |
| パスワード                         |       |
| バスワードを忘れた場合                   |       |
| 別のアカウントでサインインする               |       |
|                               | サインイン |

⑤ Teams が起動すると、こういう画面になります。

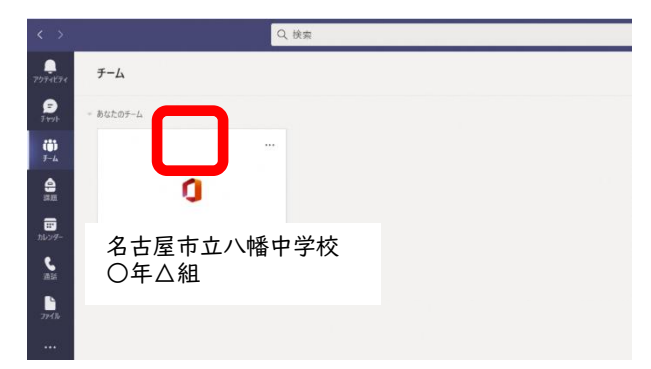

④「組織がデバイスを登録できるようにする」のチェックを外し、
 「いいえ、このアプリにのみサインインします」をクリックします。

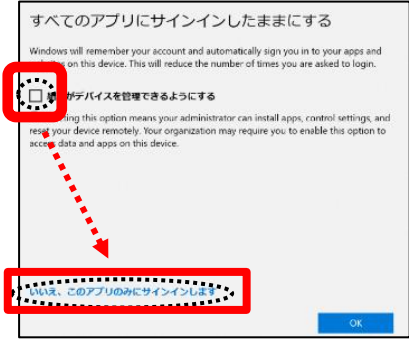

⑥次回からは、デスクトップのアイコンで、アプリを起動しよう。

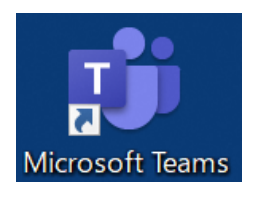

※アカウントの名前は「20s…」と分かりにくい名前になっていますが、変更しないままにしましょう。 ※Teamsはオンライン授業をするとき以外は、使わないようにしましょう。

## 2 オンライン授業に参加する

- ① 画面左の「カレンダー」をタップ
   ()
   ()
   ()
   ()
   ()
   ()
   ()
   ()
   ()
   ()
   ()
   ()
   ()
   ()
   ()
   ()
   ()
   ()
   ()
   ()
   ()
   ()
   ()
   ()
   ()
   ()
   ()
   ()
   ()
   ()
   ()
   ()
   ()
   ()
   ()
   ()
   ()
   ()
   ()
   ()
   ()
   ()
   ()
   ()
   ()
   ()
   ()
   ()
   ()
   ()
   ()
   ()
   ()
   ()
   ()
   ()
   ()
   ()
   ()
   ()
   ()
   ()
   ()
   ()
   ()
   ()
   ()
   ()
   ()
   ()
   ()
   ()
   ()
   ()
   ()
   ()
   ()
   ()
   ()
   ()
   ()
   ()
   ()
   ()
   ()
   ()
   ()
   ()
   ()
   ()
   ()
   ()
   ()
   ()
   ()
   ()
   ()
   ()
   ()
   ()
   ()
   ()
   ()
   ()
   ()
   ()
   ()
   ()
   ()
   ()
   ()
   ()
   ()
   ()
   ()
   ()
   ()
   ()
   ()
   ()
   ()
   ()
   ()
   ()
   ()
- ② 時間が来ると、[参加]ボタンが表れるので、 タップして授業に参加

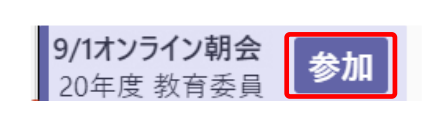

③ カメラ:ON → 背景フィルター:ぼかし → コンピューターの音声:ON → マイク:ON → ボリューム:O → 今すぐ参加

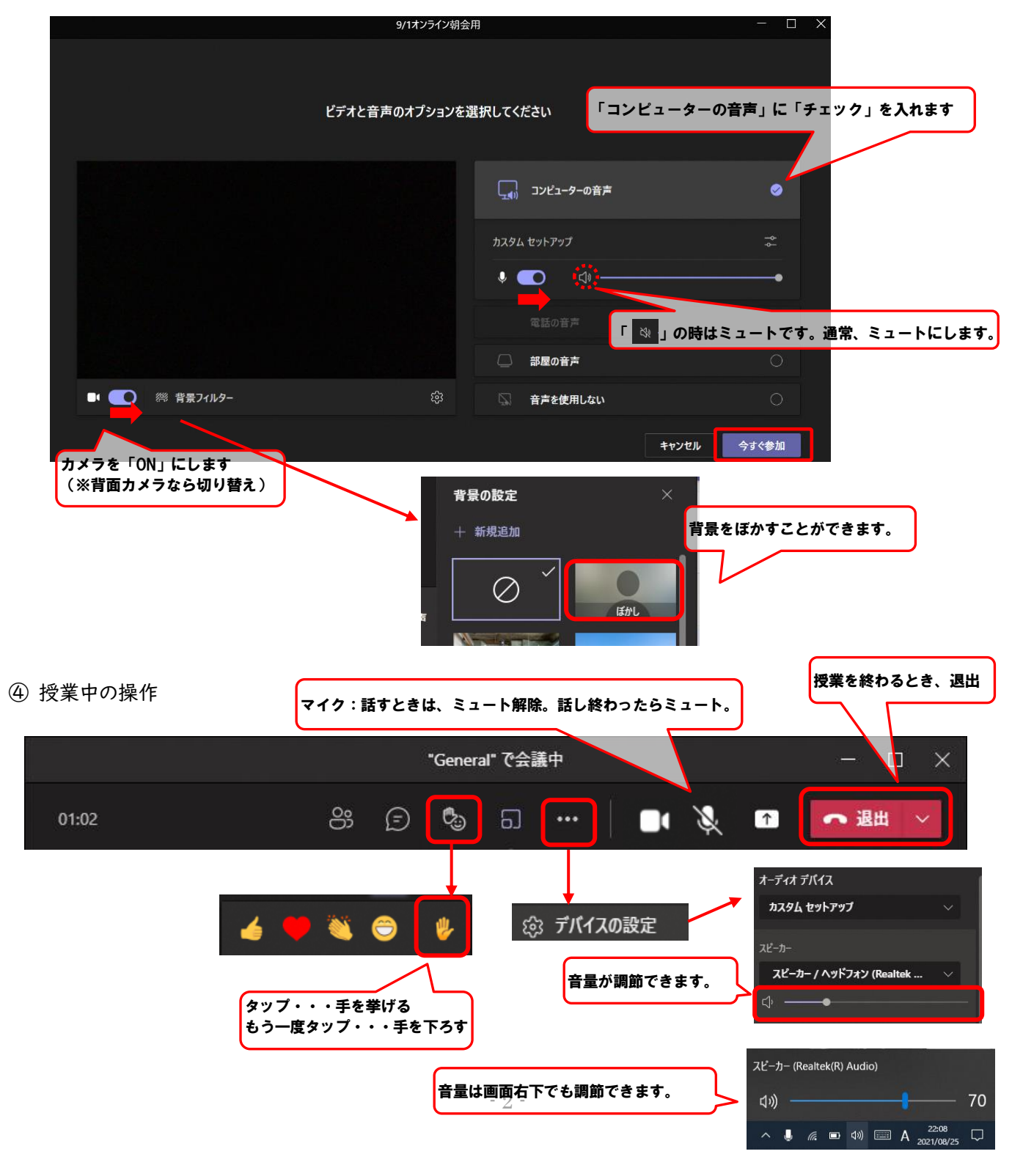